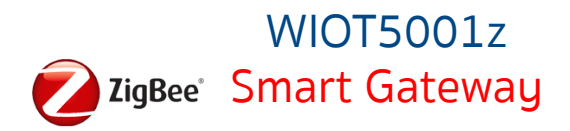

## การเชื่อมต่ออุปกรณ์ WATASHI IOT พเот 5001z Smart Gateway

Smart Gateway สำหรับเชื่อมต่ออุปกรณ์ประเภท Zigbee

Download APP Watashi iot

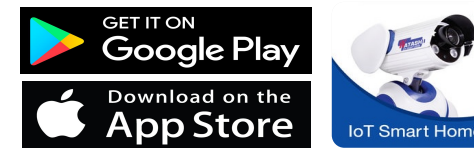

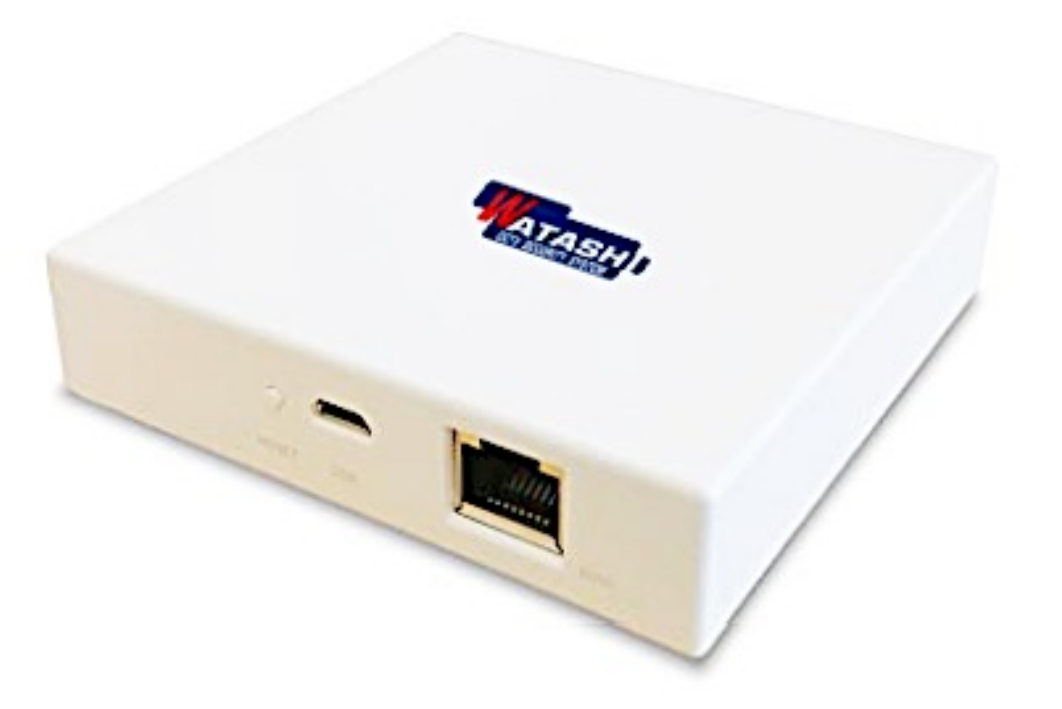

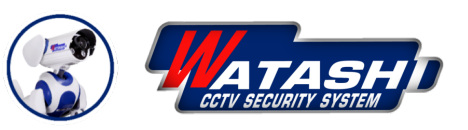

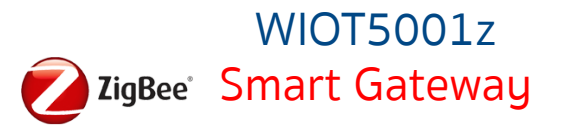

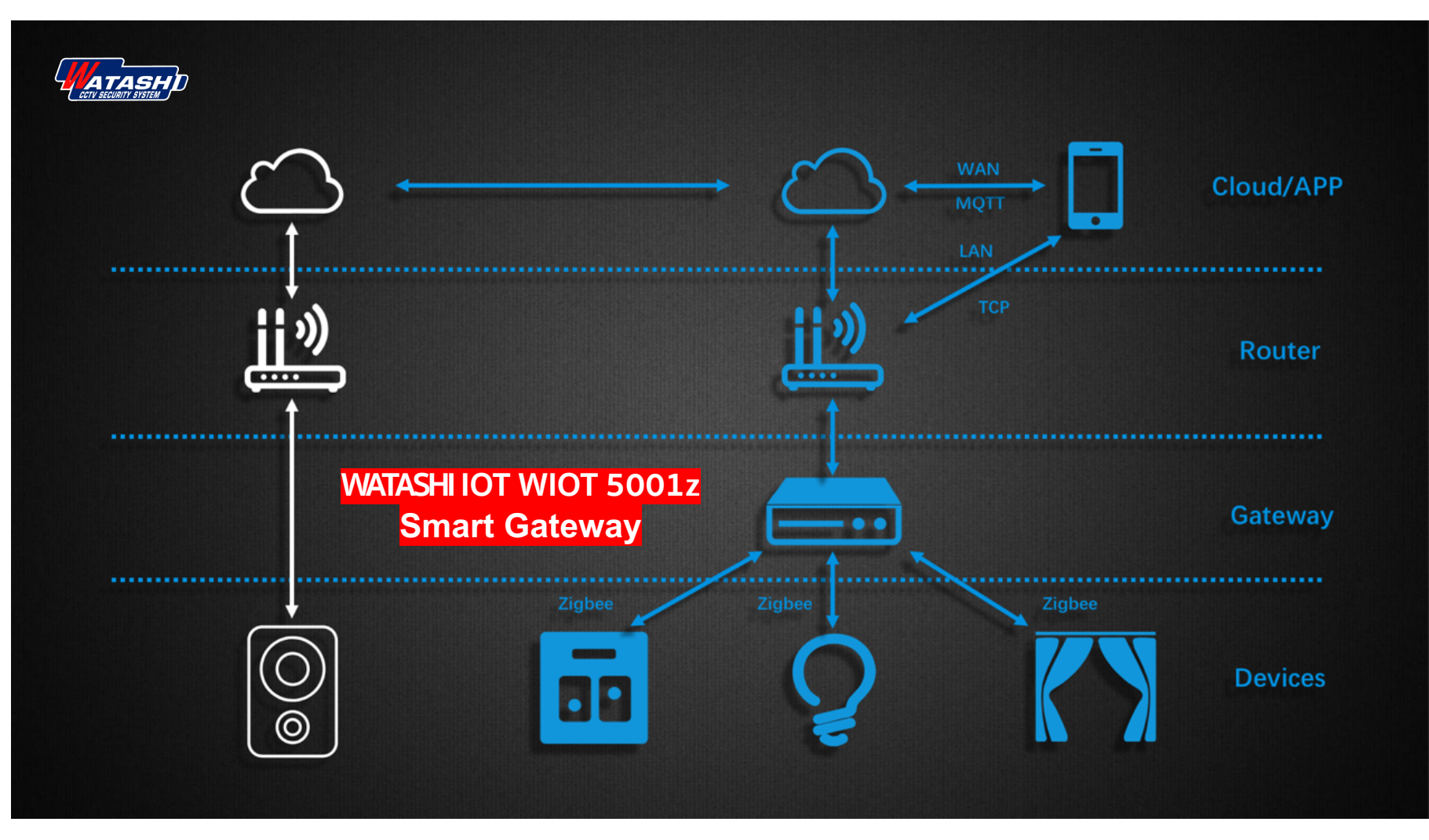

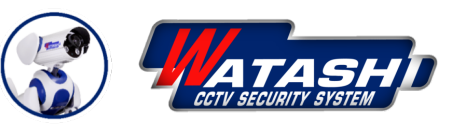

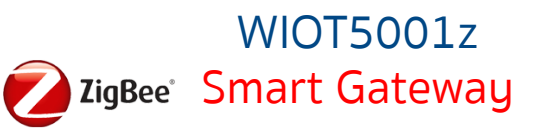

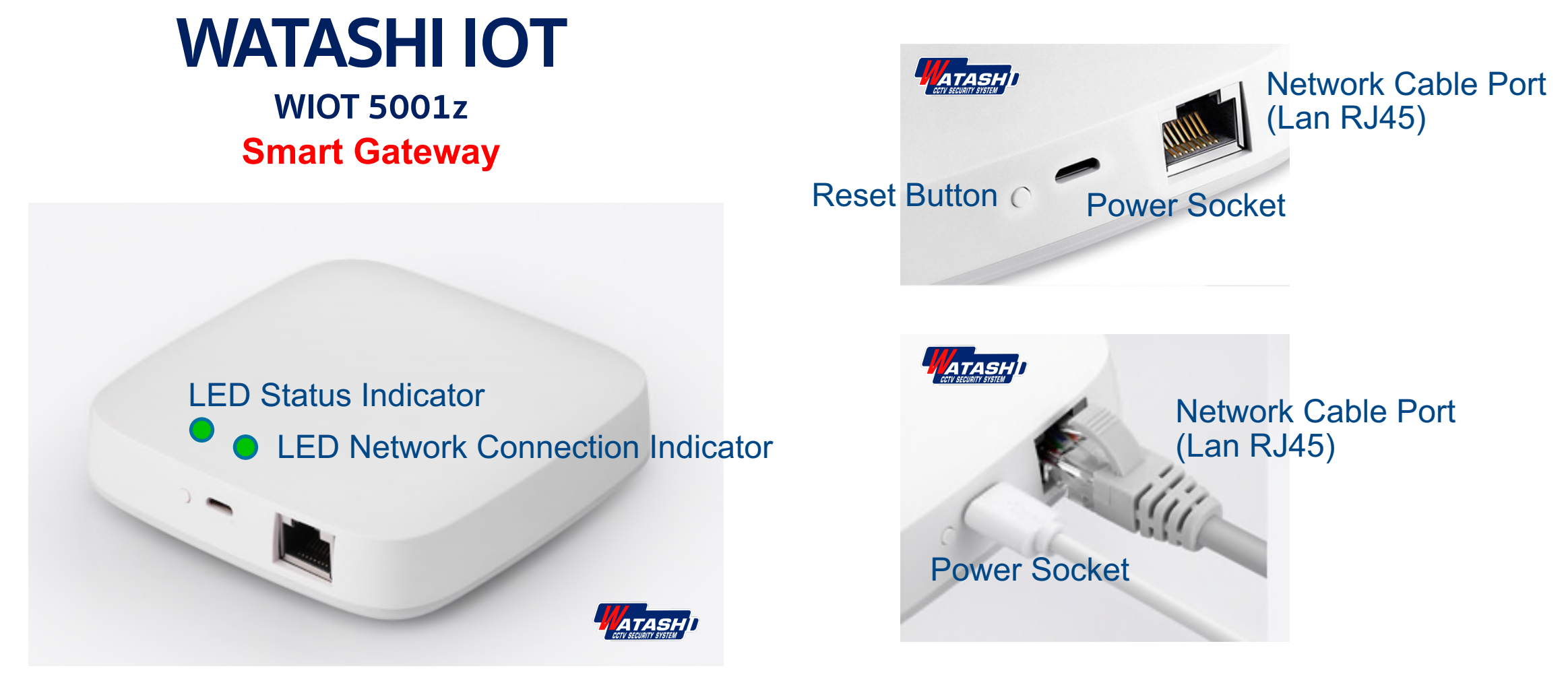

Smart Gateway สำหรับเชื่อมต่ออุปกรณ์ประเภท Zigbee

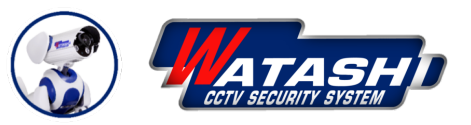

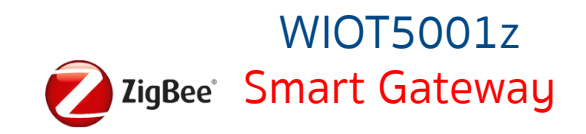

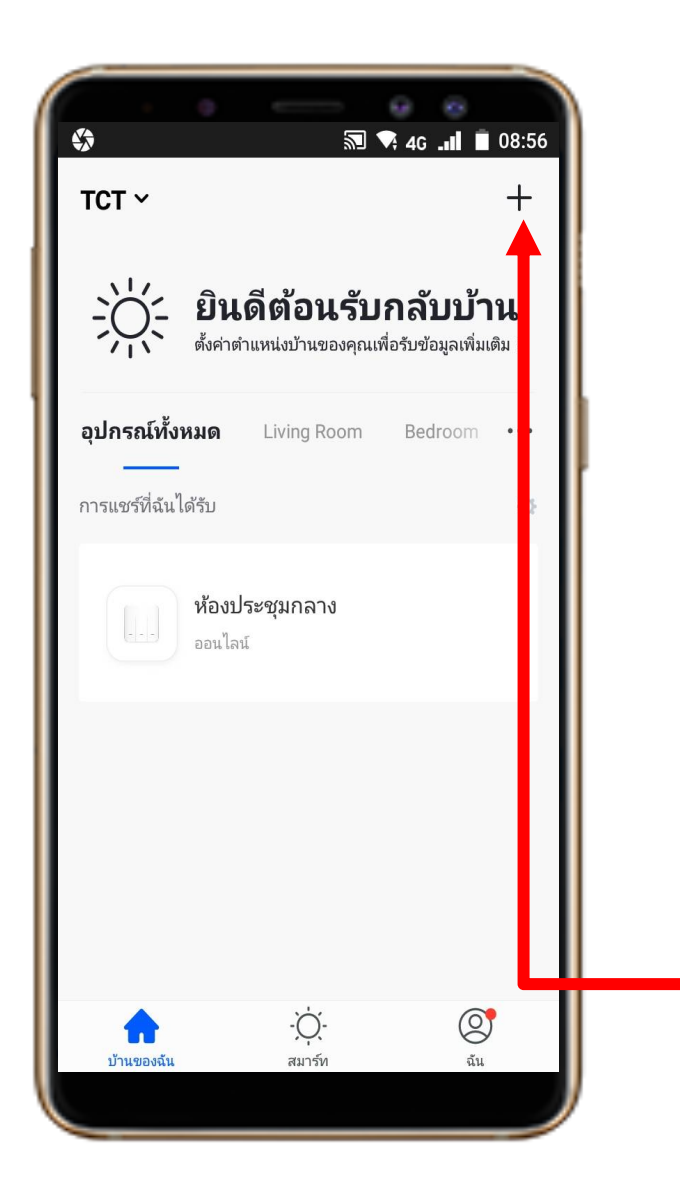

### 1. Download App "Watashi ioT" สำหรับ Google Play หรือ iOS Store

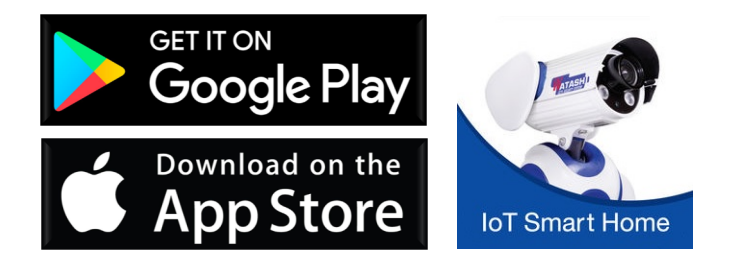

### 2. เปิด App แล้ว กดปุ่ม "+" ที่มุมขวา

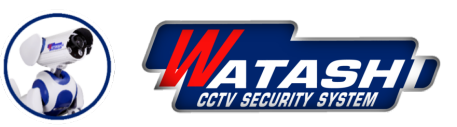

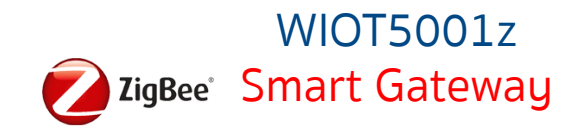

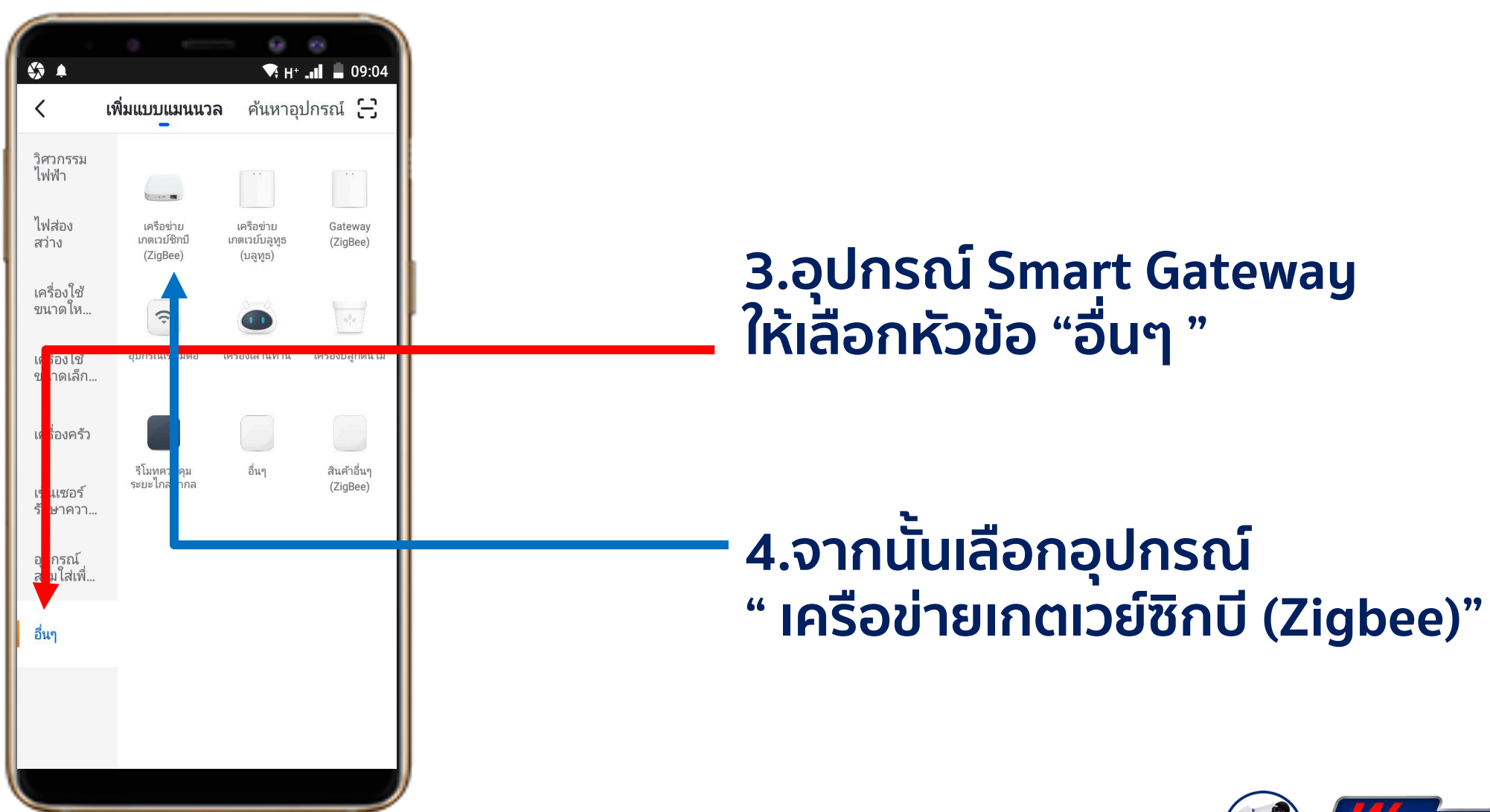

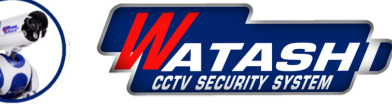

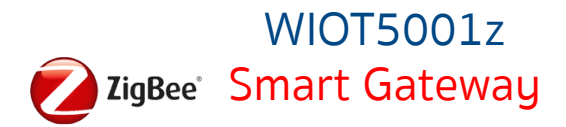

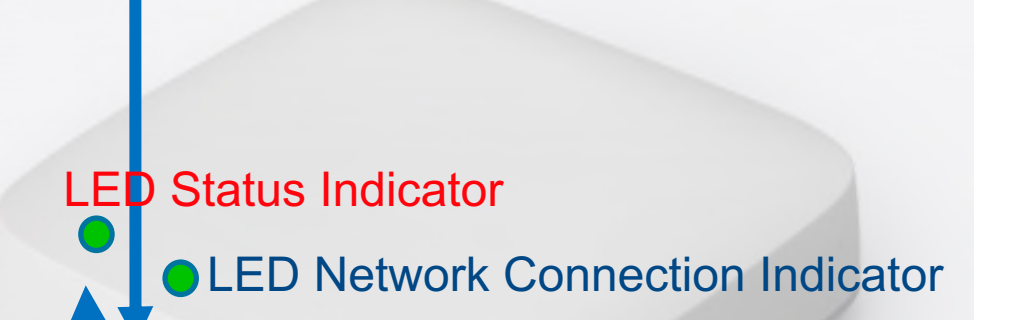

5.เมื่อเราต่ออุปกรณ์เรียบร้อยให้กด ปุ่ม Switch Reset 1 ครั้ง สถานะไฟ LED จะแสดงไฟสีเขียวกระพริบ

6. จากนั้นให้กดปุ่ม Switch แช่ค้างไว้ ประมาณ 6 วินาที แล้วปล่อยมือ

7. จากนั้นสังเกต ไฟ LED สีเขียว จะ กระพริบ ให้เราปล่อยมือ

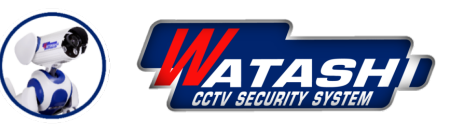

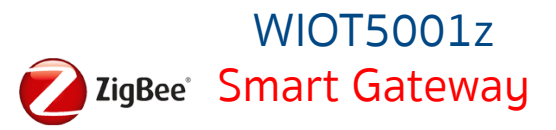

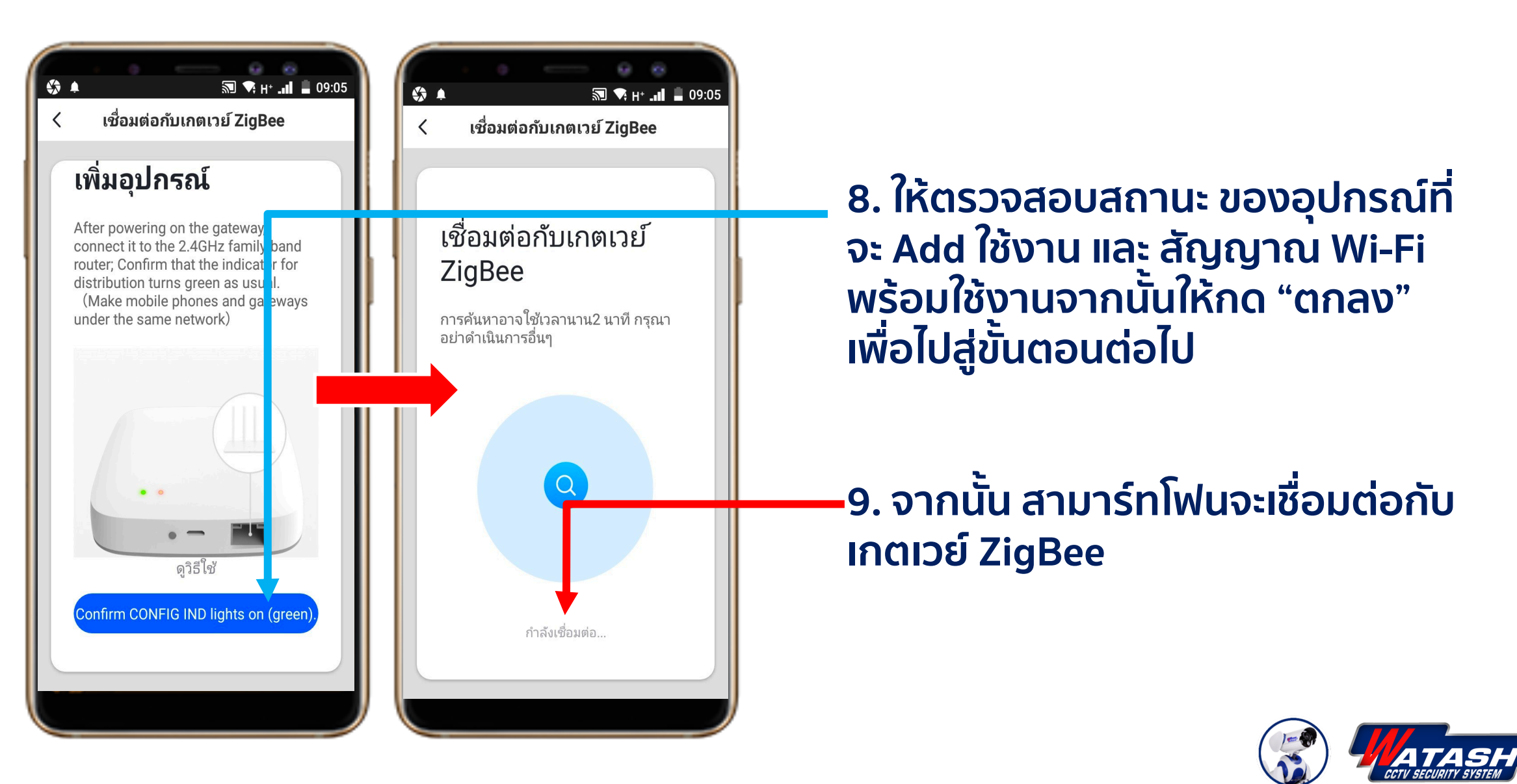

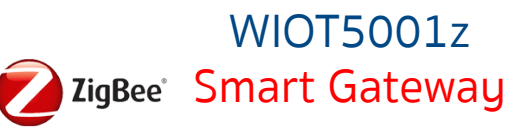

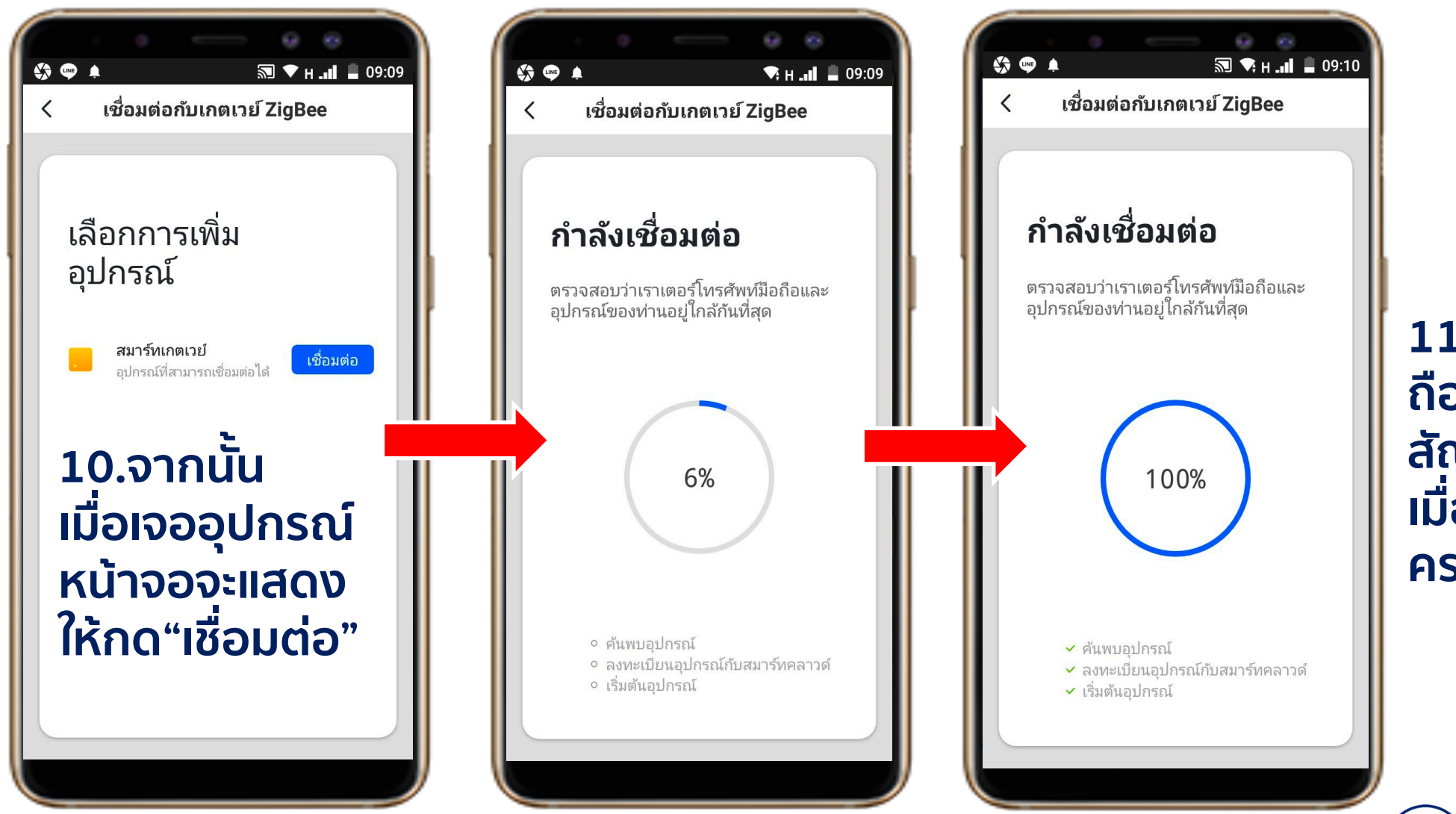

11.จากนั้นมือ ถือจะเชื่อมต่อ สัญญานกัน เมื่อสำเร็จจะ ครบ 100%

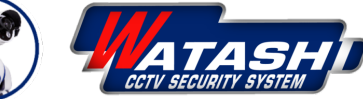

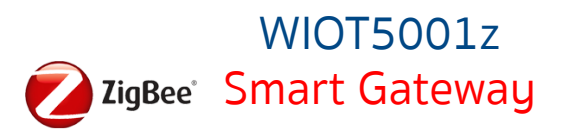

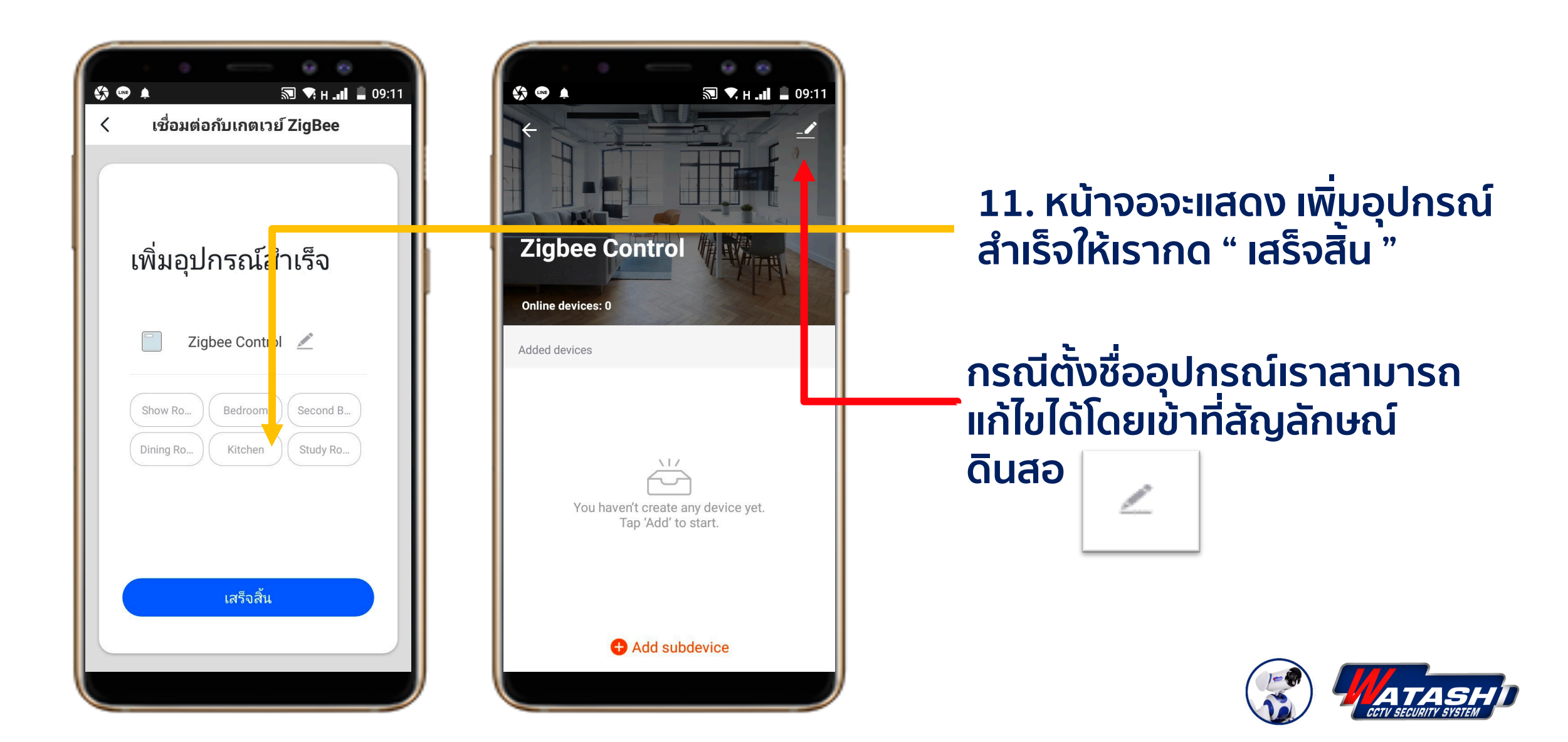

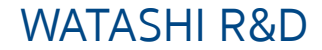

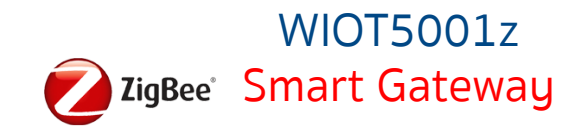

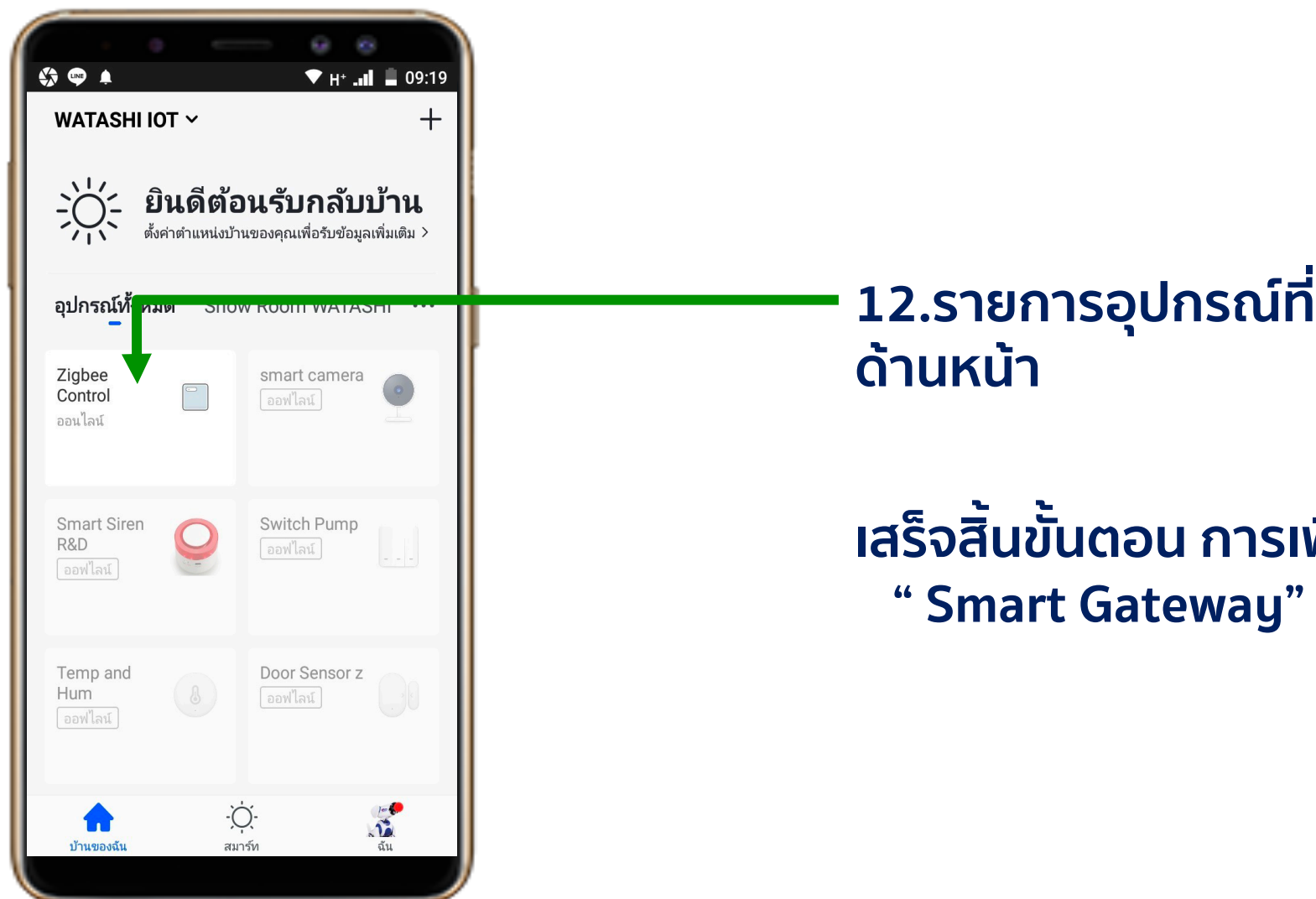

## 12.รายการอุปกรณ์ที่จะมาแสดงโชว์

# เสร็จสิ้นขั้นตอน การเพิ่มอุปกรณ์

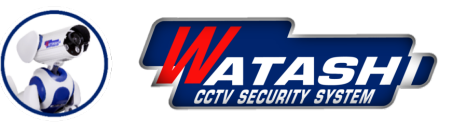

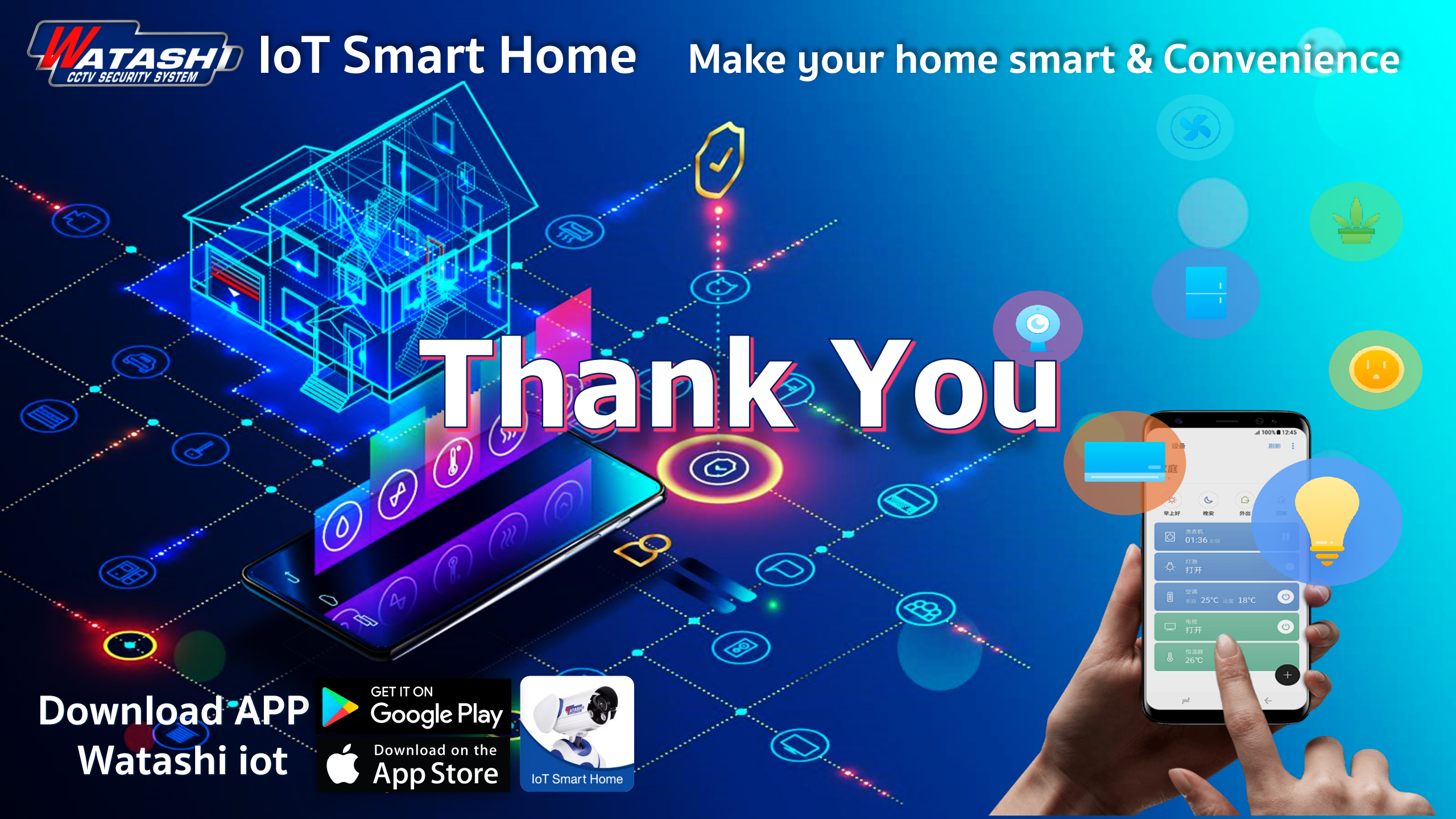